## 建設リサイクル法に基づく届出・通知がオンラインで 申請できるようになりました!

八王子市内の工事で、建設リサイクル法に基づく届出・通知は、「東京共同電子申請・ 届出サービス」によりオンラインでも申請できるようになりました。

(令和6年1月15日午前8時30分から)

## オンライン申請が可能な工事

- 八王子市内の工事で、建設リサイクル法第10条の届出対象となる民間工事 https://www.shinsei.elg-front.jp/tokyo2/uketsuke/form.do?id=1639097706775
- 八王子市内の工事で、建設リサイクル法第11条の通知対象となる国の機関 又は地方公共団体による工事

https://www.shinsei.elg-front.jp/tokyo2/uketsuke/form.do?id=1672814447267

## 申請の流れ

- ・当サービスを初めて利用する方(申請者 ID 未取得) → ①から開始
- ・当サービスを利用したことがある方(申請者 ID 取得済)→ ③から開始(次ページ)

| ① 申請者情報の仮登録                                                                                     |                                   |          |                                         |
|-------------------------------------------------------------------------------------------------|-----------------------------------|----------|-----------------------------------------|
| 東京共同電子申請・届出サービス<br>自宅や職場などの身近な場所からインターネットを通じて行政手続ができるサービスです。<br>自宅などから受付時間を気にせずいつでも手続きができて使利です。 |                                   |          | 利用規約に同意しない                              |
| 🔔 申請·手続情報 🔷                                                                                     | 🗸 🔰 はじめて利用する方 🗸                   |          | 個人でこ利用の方はこちらを押してくたさい。<br>利用相約に同音する (個人) |
| <ul> <li>▶ 申請者情報登録</li> <li>▶ 申請者情報変更</li> </ul>                                                | ₽ <mark></mark> 申請状況照会<br>▲ 委任状照会 |          | 利用規約に同意する (団体・法人)<br>利用規約に同意する (団体・法人)  |
| 🔲 申請者情報削除                                                                                       | 🔎 パスワード変更                         |          | ウィンドウを閉じる                               |
| 1. トップページ → 申請・手続情報 → 申請者情報登録         2. どちらかを選択                                                |                                   |          |                                         |
|                                                                                                 |                                   | ☑ 八王子市   |                                         |
|                                                                                                 | □ 立川市                             | 武蔵野市     | 3. 申請者情報登録                              |
| 登録先自治体                                                                                          | 三鷹市                               | 青梅市      | 登録先自治体は 八王子市に図を忘れずに                     |
| _                                                                                               | <b>—</b> · ·                      | <b>—</b> |                                         |

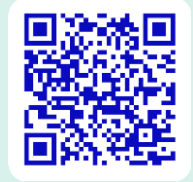

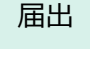

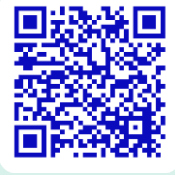

通知

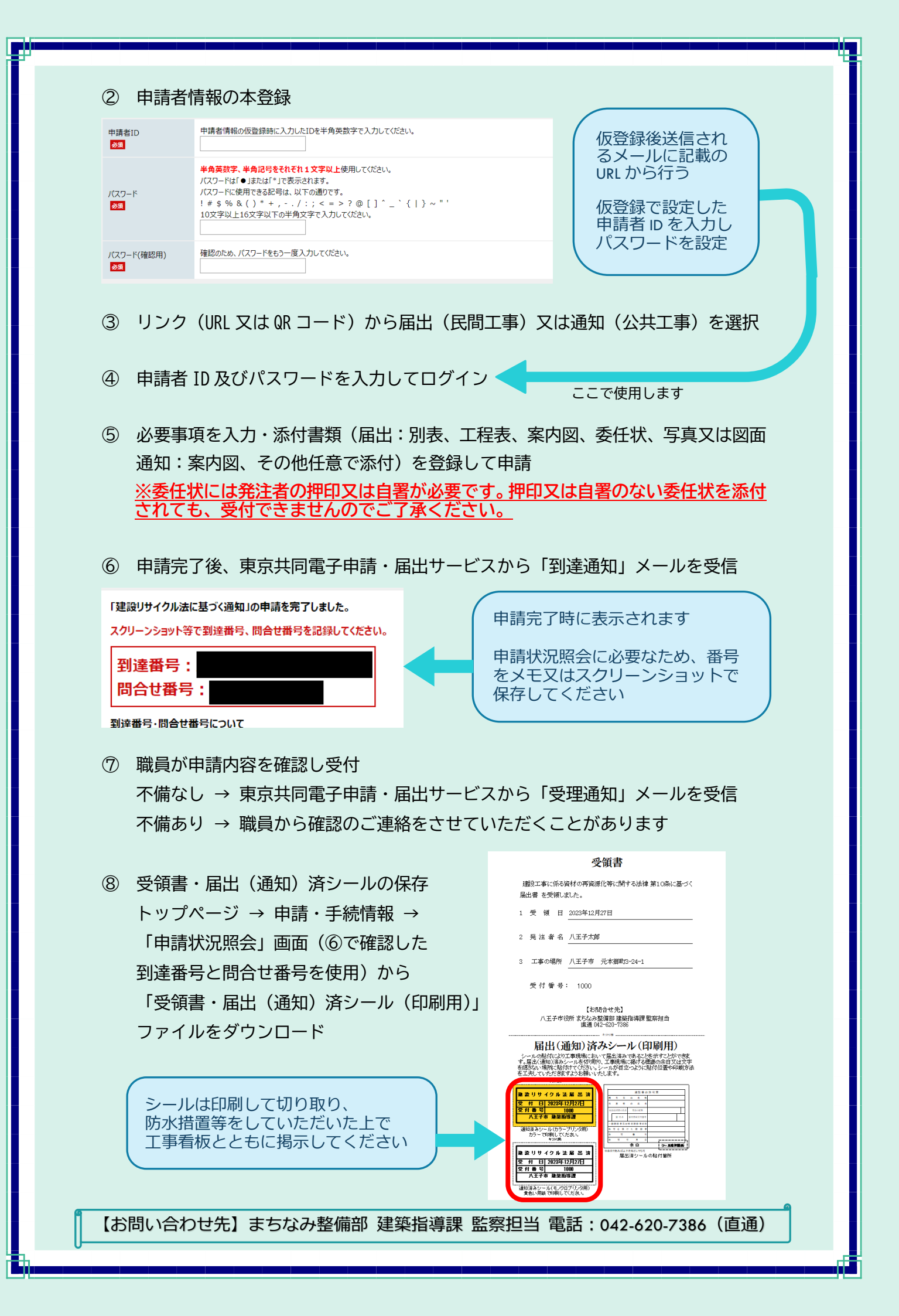